# 

## 役員・審判・コーチ新規登録ガイド(2018/4/27版)

## ■役員・審判・コーチの登録方法について

- インターネット接続できるパソコンまたは携帯とメールアドレスをご用意ください。
- 顔写真データをご用意ください。その他の必要項目については、p.4 をご覧ください。
- http://team-jba.jp/ または右の QR コードでサイトにアクセスします。
- 所属先の加入コードを各都道府県の担当者より入手し、加入申請を行います。
- 所属先責任者から承認されると請求メールが届きます。登録料をお支払いただくと、所属完了です。
- U18 審判員の登録については P5 をご確認ください。
- ※ 本ガイドは、新規で役員・審判・コーチに登録する方用です。
- ※ メンバーID 取得済か、または未取得かにより、STEP2 に 2 つのパターンがあります。

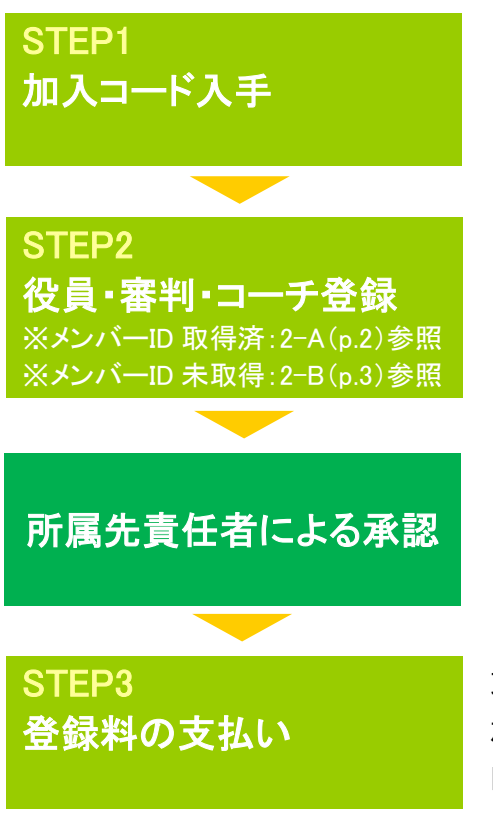

加入コードを所属先の責任者にご確認下さい。 役員の場合・・・日本協会 審判の場合・・・都道府県協会審判委員会 コーチの場合・・・都道府県協会指導者養成委員会

加入コードを入力して役員・審判・コーチ登録を行います。 競技者等で登録済みで、メンバーID をお持ちの方は STEP2-A(p.2) を、お持ちでない方は STEP 2-B(p.3)をご覧ください。

所属先の責任者に承認されますと請求メールが届きます。もしメール の不具合、受信拒否の可能性がある場合は、マイページ→「納付状況 の確認」より請求内容をご確認ください。

支払期限(請求から30日以内)までにお支払下さい。期限を過ぎると、 加入申請が無効となります。 同じメンバーID でログインし直して手続きを行ってください。

お近くのローソン(全国約 11,000 店舗)、ファミリーマート(全国約 10,000 店舗)、 ゆうちょ銀行 ATM(全国約 26,000 箇所)、セイコーマート、ミニストップでお支払いが可能です!

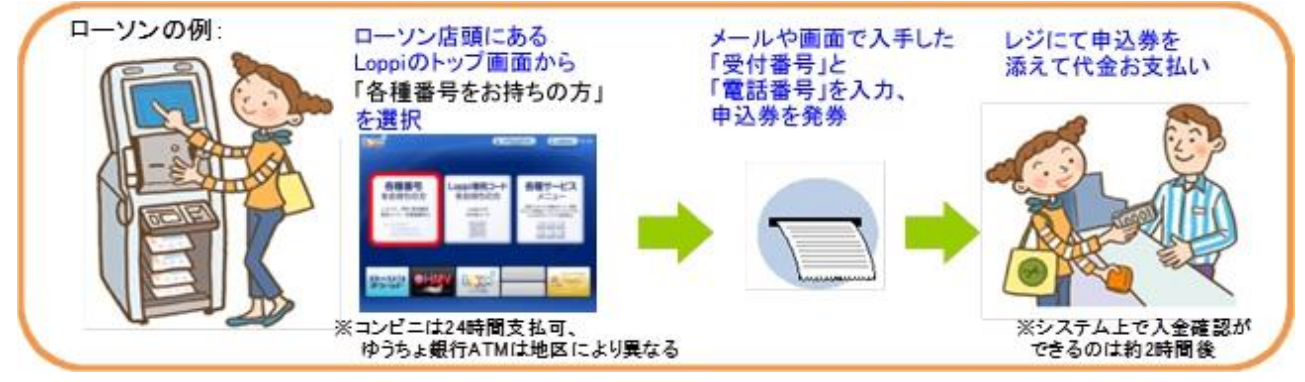

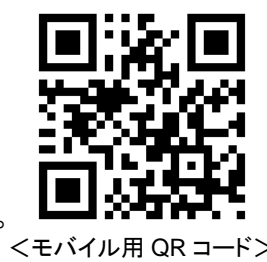

## STEP2-A:役員·審判·コーチ(メンバーID 取得済の方用)

①team-jba.jp で「メンバーTOP」を クリック。

| Tomm JMA I Kany ()                                                                                                    | (RO目本バスジックボー 新福市 市政学会学校) 20 /s<br>Japan Exfortball A zonciation - Member Oigi Registration System |
|----------------------------------------------------------------------------------------------------|---------------------------------------------------------------------------------------------------|
|                                                                                                    | 文字サイズ 一番日 日本 日本                                                                                   |
| (鍵)日本バスケットボール協会 会員登録管理システム                                                                                                    |                                                                                                   |
| お訪け                                                                                                    | キールノ専作者任意                                                                                         |
| 2000/02/12 1金融開始スケジュールについて1<br>各団は、チーム、音なり金融開発スケジュールについては下の掛めた時をいたします。<br>他、内容都道具条                                                                                                    | → <u>メーム、間目表目的</u><br><u>ラーム、間目表目的</u><br><u>ラーム/間角目的(0.7 C-1)</u><br>開発目的(7.7.1)                 |
| 2000/02/20 【御道府各協士 全国建築の漫画開始について】<br>2月5日(月以び)道道府降福田会社の全国新聞の登録開始となりました。<br>日本バスグットボール場合なー (記名型)                                                                                                    | Participant (1)                                                                                   |
|                                                                                                    | * <u>COL-TOP</u><br>CO-IBERDYC+888                                                                |
| お支払い方法                                                                                                    | alatekter.                                                                                        |
| ロージン、ファミリーマート、養務局でのお支払い方法                                                                                                    | 148-510                                                                                           |
| 繊維着全計料は、ローンン(Lopp)、フォジーマート(Fanikート)、厳密用ATMでお支払しただります。                                                                                                    | ◆よぼら常常                                                                                            |
| <ul> <li>ロージンでの正正払い法法</li> <li>ロンタージングの正正払い法法</li> <li>ロンタージングの正正払い法法</li> <li>ロンタージングの正正払い法法</li> <li>ロンタージングの正正払い法法</li> <li>ロンタージングの正正払い法法</li> <li>ロンタージングの正正払い法法</li> <li>ロンタージングの正正払い法法</li> <li>ロンタージングの正正払い法法</li> <li>ロンタージングの正正払い法法</li> <li>ロンタージングの正正払い法法</li> <li>ロンタージングの上述</li> <li>ロンタージングの正正払い法法</li> <li>ロンタージングの正正払い法法</li> <li>ロンタージングの正正払い法法</li> <li>ロンタージングの上述</li> <li>ロンタージングの上述</li> <li>ロンタージングの</li></ul> | 20000002567887082                                                                                 |
| <ul> <li>2x31-7-1-750長支払い窓主</li> </ul>                                                                                                    | F.                                                                                                |
| ・ <u>業業長でのたまない方法</u> ヨー語の業産業のATM主要金による接込みに対応していませんのでご注意にだれい。                                                                                                    | QRa-F                                                                                             |
|                                                                                                    | MW CPDEAR BASELTROP                                                                               |
| お支払いに必要な情報                                                                                                    | 1.0000000                                                                                         |
| あ支払いた必要な後継ま、以下の達引さす。どれか1つさら不足するとお支払い人 ただけません。                                                                                                    |                                                                                                   |
| 1. 登録した電話番号<br>個人支払い均等合 H ジバー安排した電話番号<br>ゲームー指支払い均等合 H 請求書包式加入ケーム担任私力登録電話番号                                                                                                    |                                                                                                   |
| <ol> <li>2. 気付着号<br/>約5:19-主張後、200,259(非名のメールが送信されます(春号は前)。<br/>計名:[Econ: 1000-03003[))(支記案内)</li> </ol>                                                                                                    | close @                                                                                           |

②メンバーID とパスワードを入力。 「ログイン」をクリック。

|                                                                                                    | 大学サイズ 福告 日本 日本       |
|----------------------------------------------------------------------------------------------------|----------------------|
| JBAパンパーTOP                                                                                                    |                      |
| JBAメンバーログイン                                                                                                    | チームノ田洋吉任者            |
| すでに重要された水は、シンバーロシリスワードを入力していため、                                                                                                    | チームノ田市長任参ロライ         |
| stort-10                                                                                                    | → <u>→→/世球最佳#10P</u> |
| 10.9-1                                                                                                    | cleare Ø             |
| ログインの「なってないない」であります。                                                                                                    |                      |
| + CON-DERIERO MILTR6                                                                                                    |                      |
| CLU-FEEROALSS                                                                                                    |                      |
| 1518000                                                                                                    |                      |
| 10月1日日<br>時に主義成分れた方法、新規型面形がで使用していただい。<br>下さに制造通いて加めないべいの変別用していただは、この新規型面形がと生現的ないでだだか。<br>この形式からら値型面接を目的にに重量面からります。原面の二重型面からの原料コットルディの対象となります。 |                      |
| 新会主義22年最の登録を受け得けております。                                                                                                    |                      |
|                                                                                                    |                      |
| → h=://x = -3/2 #5                                                                                                    |                      |
|                                                                                                    |                      |
|                                                                                                    |                      |
|                                                                                                    | 204-50884            |

④加入コードを入力。 「次へ進む」をクリック。

| チームへの加入申請ノ      | ′役職・資格の登録      |             |      |
|-----------------|----------------|-------------|------|
| 新規加入申請/登録       |                |             |      |
| 加入先チームIDまたは登録先加 | 入コードを入力して、「次へ進 | は」を押してください。 |      |
| チームIDまたは加入コード   | 456100100      | anano.      |      |
| チームIDまたは加入コード   | 125456798      | anante.     |      |
| チームIDまたは加入コード   |                |             |      |
| チームIDまたは加入コード   |                |             |      |
| 役職・資格の登録には、写真登録 | が必須となります。      |             | 次へ進む |
|                 |                |             |      |

⑤メンバー情報を入力。 「次へ進む」をクリック。 <u>※不足している情報を入力。不足している情報がない場合は⑥へ。</u>

| E.使量号                 | ¥14年7                        |
|-----------------------|------------------------------|
| The second second     | 全角150次平均内                    |
| 王帅(代之群明代)             | 例,大家的大關係和這些充実員               |
| -2/10.59              | 全角如文字订约                      |
| CUVIE MIC             | 例1-2-3                       |
| 三形(建物名、部屋督号、地が表礼上)港)場 | 全角100次年以内                    |
| a(00種方」など)            | (同業県720年2月01号                |
| 副新福安の連盟 201           | CBE CM# abble                |
| RES 7 🚾               | 平角的学(41不要です)<br>(例)の12241224 |
| ** <b>@</b>           | (本本市下()(新た以下な。)<br>(の)       |
| tž.                   | **教学() 飲む(1751.)<br>19       |
| 经1年度支援的复数第0万支数年12     | <b>午</b> 州於平                 |
| 回建盟內懷報                |                              |
| 885.6 <b>20</b>       | ABOXTUN                      |
| fir)det: 2            | A3027101                     |
|                       | キャンセル 次へ進む                   |
|                       |                              |

⑧承認結果通知メールを受信。
※承認結果通知メールが届くまでに

は、時間がかかる場合がございます。

③マイページの「チームへの加入申請 /役職・資格の登録」をクリック。

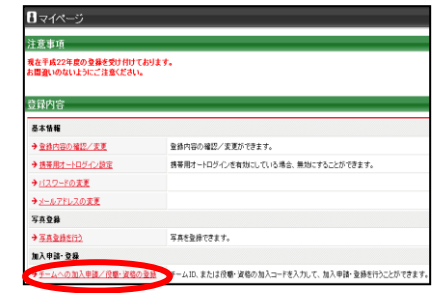

※チーム責任者に一括登録されたメンバ ーが初めてログインした場合、メールアド レスの入力画面が表示されます。メール アドレス変更後、再度ログインすると、登 録内容の変更画面が表示されますので、 必須項目を入力してください。

65写真を登録して「確認画面へ」 をクリック。

<u>※所属中の写真の変更は、年度内3回</u> まで可能です。

| 13 TH 26 TH 2<br>13 TH 26 TH 2<br>13 TH 26 TH 26<br>13 TH 26 TH 26<br>13 TH 26 TH 26<br>13 TH 26 TH 26<br>14 TH 26 TH 26<br>15 TH 26 TH 26<br>15 TH 26 TH 26 | - <b>ルで登録</b><br>のQRコードを設<br>付して送信して<br>付メー み通信引<br>本文内に張が<br>注意くだれい。 | そみ取り、表示されたア<br>くだえい。<br>8. 約10秒でこの画面。<br>11 <b>15るデユメールでは</b> 見 | ドレスへ勝写実を<br>上に表示されます。<br>経営できませんので、 | RELATA |
|----------------------------------------------------------------------------------------------------|-----------------------------------------------------------------------|-----------------------------------------------------------------|-------------------------------------|--------|
| 推帯から写メ<br>以下に携帯メ<br>携帯にメール<br>述付メール通<br>携帯アドレ                                                                                                    | - <b>ルで登録</b><br>- ルアドレスを入<br>JABいたら、写訳<br>音後、約10秒で、<br>ス             | 、カして「通信する」を持<br>Nを添付してそのまま返<br>この画面上に表示され                       | してくだあい。<br>1ほしてくだあい。<br>ます。         |        |
|                                                                                                    |                                                                       | ×fJf9illeæG<br>送信                                               | まる<br>する                            | 864124 |
|                                                                                                    |                                                                       | Ē                                                               | 中略                                  |        |
| 27973:79<br>7970-F357<br># 100K8U10                                                                                                    | プロード<br>イルを運用して、「ア<br>アナイルのアップロー<br>重用されていません                         | ックロード) ギタンモクシックし<br>- Fはてきませんのでごほう                              | COBIN.<br>ICEBIN                    |        |

⑨請求メールを受信。STEP3 へ。 ※同時に複数の加入申請を行った場合、すべての承認結果が通知されるまで、請求メールは届きません。

| ◆◆◆日本バスケットボール協会からのお支払い受付番号のお知らせ             |  |
|---------------------------------------------|--|
| ***                                         |  |
| 今回申込みのお支払い受付番号は<< 203982 >>です。              |  |
| 北大阪 太郎様                                     |  |
| この度は、日本バスケットボール協会へのご登録をいただき、誠にあり            |  |
| がとうございました。                                  |  |
| 2010年3月4日にいただきましたお甲込みの、お支払い方法をご案内<br>いたします。 |  |
| ■お申込み内容のご確認                                 |  |
| 以下に今回いただいたお申込みの内容をお知らせします。                  |  |
| ご確認のほど、よろしくお願い申し上げます。                       |  |
| お申込み日時: 2010年3月4日 20時10分00秒                 |  |
| お申込み内容:チーム加盟料、競技者登録料                        |  |
| お支払い額: 4300円                                |  |
| 受付番号: 《203982》                              |  |
| ■お支払い期限                                     |  |
| ≪≪ 2010年4月3日 ≫≫                             |  |
| 万一、2010年4月3日までにお支払いいただけない場合、受付番号            |  |
| が無効となり、お支払いが出来なくなります。お早めの手続きをお願い致           |  |

「確定する」をクリック。 ※コーチへ登録する場合、暴力行為根 絶宣言の規約が表示されますので確 認し「同意して登録する」をクリックして ください。

⑦登録内容を確認。

| ID            | EDUDE LINES                     |     |
|---------------|---------------------------------|-----|
| 氏名            | 所属後は変更できません。<br>北大阪 太郎          |     |
| 氏右(カナ)        | 所属律はま更できません。<br>キタオオサカタロウ       |     |
| 氏右(ローマ牢)      | 所属住は支更できません。<br>KITAOHSAKA TARD |     |
| 性別            | P10                             |     |
| メールアドレス       | Reproduced the second           |     |
| 生年月日          | 所属体は素更できません。                    |     |
| 年虧(4/1時,点)    | 118                             |     |
| 身長            | 1000m                           |     |
| 体重            | 100.0                           |     |
| 写典            | Bellen C. C                     |     |
| H21年慶末での競技者番号 |                                 |     |
| 郵便番号          | 100-0011                        |     |
| 住所            | ETENSING RECONSIDER             |     |
| 電話番号1         | 40                              | 0.0 |
| 電話番号2         | 0000100-000                     |     |
| FAX           | 400-000 ( - 000 )               |     |
| 動務先名          | B0.002-02-0                     |     |
| 部署·伏顺名        | ##***##                         |     |
| 動務先郵便書号       | 100-0010                        |     |
| 動發先住所         | #P@040399 1-0-0 20023-07        |     |

#### 北大阪 太郎 様

加入申請日時:2010年03月04日 20時10分 申請承認日時:2010年03月04日 20時10分

以下の URLよりログインして所属先を確認してください。 <u>http://</u>

※このメールアドレスは送信専用となっております。 返信いただいてもお答えできませんのでご了承ください。

(財)日本バスケットボール協会(JBA) 会員登録管理システム <u>http://team-jba.jp/</u>

建説明資料中の画面の仕様は実際の登録画面と若干異なる可能性があります。

## STEP2-B:役員·審判·コーチ(メンバーID 未取得の方用)

①team-jba.jp で「メンバーTOP」 をクリック。

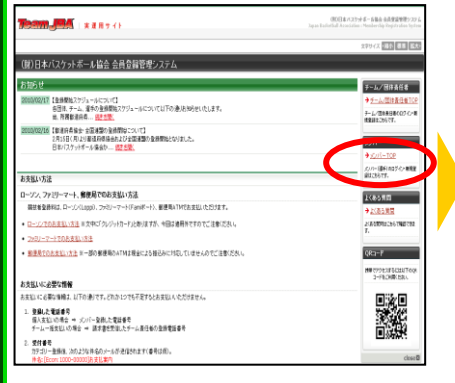

## ④メールアドレスを入力し、「登録 する」をクリック。

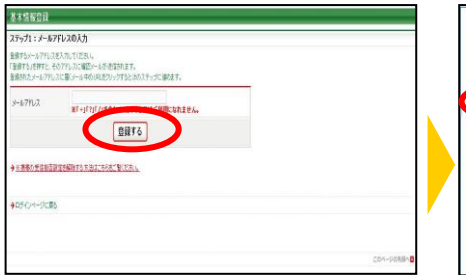

## ⑦メンバー情報を入力。「次へ進 む」をクリック。

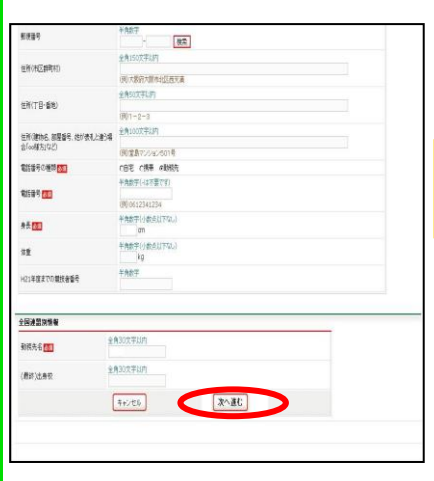

10ID 通知のメールを受信。

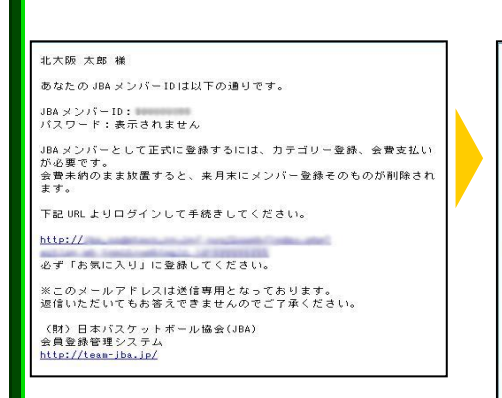

2「新規登録」をクリック。

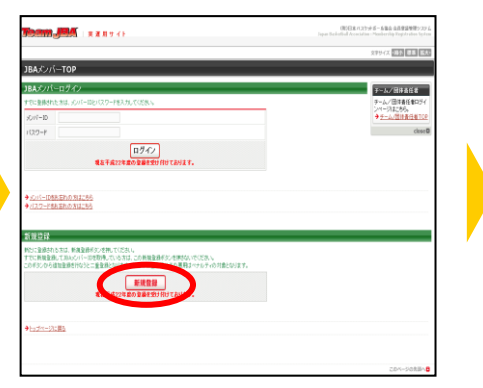

5受信メールの URL をクリック。

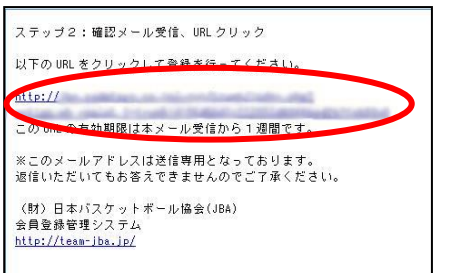

## 8写真を登録して「確認画面へ」 をクリック。

<u>※所属中の写真の変更は、年度内3回</u> <u>まで可能です。</u>

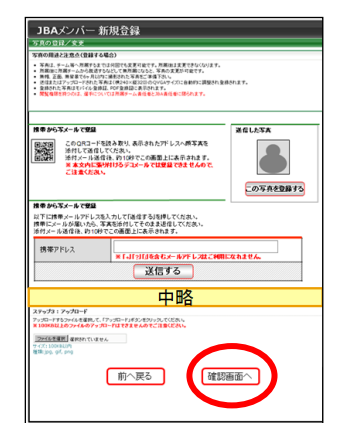

①承認結果通知メールを受信。 ※承認結果通知メールが届くまでに は、時間がかかる場合がございます。

#### 北大阪 太郎 補

加入申請日時:2010年03月04日 20時10分 申請承認日時:2010年03月04日 20時10分 以下のURLよりログインして所属先を確認してください。 http://

※このメールアドレスは送信専用となっております。 速信いただいてもお答えできませんのでご了承ください。

(財)日本バスケットボール協会(JBA) 会員登録管理システム <u>http://team-jba.jp/</u> ③利用規約を確認し「利用規約に同 意する」をクリック。

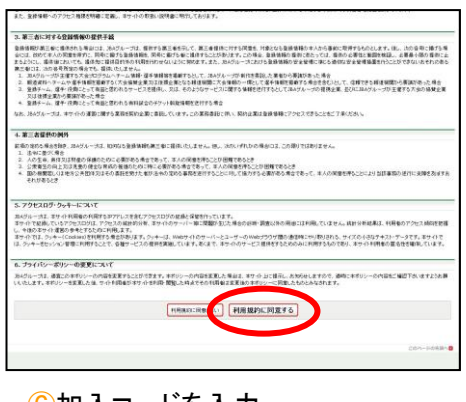

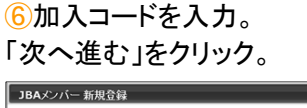

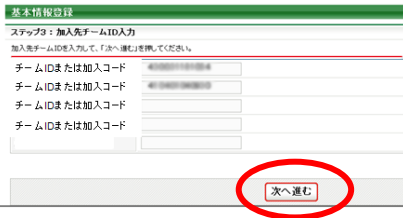

⑨登録内容を確認。
「登録する」をクリック。
※コーチへ登録する場合、暴力行為根絶宣言の規約が表示されますので確認し「同意して登録する」をクリックしてください。

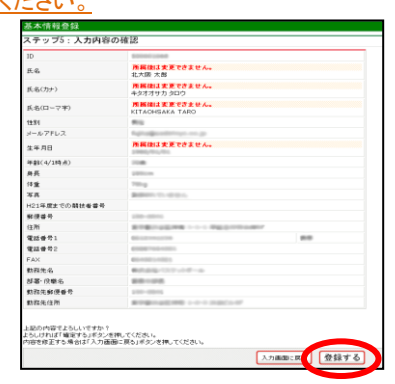

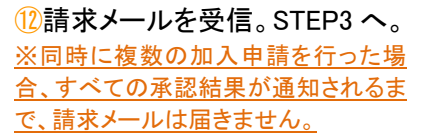

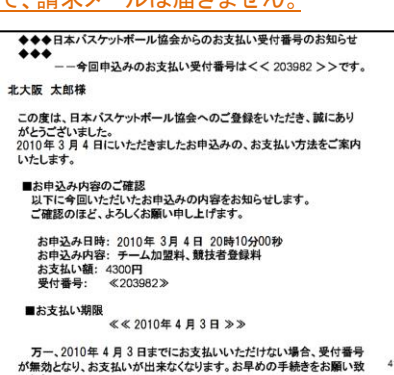

建説明資料中の画面の仕様は実際の登録画面と若干異なる可能性があります。

## 役員・審判・コーチ登録に必要なデータ等について

■加入コード

1.加入コードは、7桁の数字です。所属先、役職、資格によって異なります。

加入コードは、所属先の責任者にお尋ねください。

■顔写真データ

1.役員・審判・コーチの登録には、写真登録が必須となっております。

登録された写真は、登録証に印刷されます。

所属中の写真変更は、年度内3回まで可能です。ただし、変更後1ヶ月間は、変更ができません。

2.登録方法は、パソコンからのアップロードまたは、携帯電話からのメール送信の2つがあります。

3.下記の条件を満たす写真データをパソコンまたは、携帯電話にご準備ください。

・本人確認に適した無帽、正面、無背景で概ね6ヶ月以内に撮影された写真

◎適当な写真例

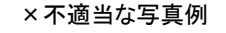

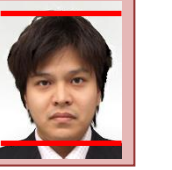

頭頂(頭髪を含む)から顎 までのサイズが全体の 80%(概ね首から上)

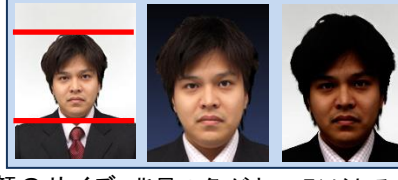

顔のサイズ 背景の色がき 影があるもの が小さい つく人物を特定 しづらいもの

・保存される画像サイズ: QVGA サイズ(横 240×縦 320) (これよりも大きい画像データは、自動的に縮小されます)

ファイルサイズ: 2MB 以下

ファイルの種類:jpeg、jpg、gif、png

なお、PC からアップロードする場合、所定の縦横比で顔の部分のみを切り出すフリーソフトを写真登録画面からダウンロードして ご利用いただけます。

#### ■入力項目

1.登録には下記の内容を入力していただく必要があります。

| 入力項目           | 役員 | 審判 | コーチ | 入力項目          | 役員 | 審判 | コーチ |
|----------------|----|----|-----|---------------|----|----|-----|
| 氏名(漢字、カナ、ローマ字) | Ø  | Ø  | Ø   | 勤務先名          | Ø  | Ø  | Ø   |
| 生年月日           | Ø  | Ø  | Ø   | 勤務先郵便番号       | Ø  | Ø  | Ø   |
| 身長             | 0  | 0  | 0   | 勤務先住所         | Ø  | Ø  | Ø   |
| 体重             | 0  | 0  | 0   | 部署·役職         | Ø  | Ø  | Ø   |
| 郵便番号           | Ø  | Ø  | Ø   | 勤務先電話番号       | 0  | 0  | 0   |
| 住所             | Ø  | Ø  | Ø   | 勤務先 FAX       | 0  | 0  | 0   |
| 連絡先電話番号        | Ø  | Ø  | Ø   | 最終出身校         |    | Ø  |     |
| 自宅電話番号         | 0  | 0  | 0   | 最終出身校卒業年度     |    | Ø  |     |
| 携帯電話番号         | 0  | 0  | 0   | 日本体育協会指導者登録番号 |    |    | Ø   |
| 自宅 FAX         | 0  | 0  | 0   | 地区コード         |    | Ø  |     |
|                |    |    |     | カテゴリーコード      |    | Ø  |     |

◎···必須入力 O···任意入力 空欄···入力対象外

## U18 審判員の登録について

審判員登録に際して、当該年度開始日(4月1日)現在で18歳未満の方はU18登録となります。 U18登録はE級・D級・C級・B級が対象となり、登録料が1000円になります。 ※詳細については、日本バスケットボール協会のホームページをご確認ください。

## U18 審判員登録の注意点

新規登録の場合、登録確認画面に<u>表示される金額</u>は通常の金額となりますので、ご注意ください。 (下図の場合、E 級の通常金額 2500 円が表示されます)

### お支払い情報

当年度の支払実績や、U18割の適用などにより、表示されている金額と異なる金額が請求される場合があります。 支払い金額の詳細については、所属先(申請先)団体にご確認ください。

### お支払先内訳

| 加入乡  | 先                   | 東京都バスケットボール協会審判委員会 |
|------|---------------------|--------------------|
| ch≑₽ | 日本協会                | 1,500円             |
| Meth | 一般社団法人東京都バスケットボール協会 | 1,000円             |
| 加入会  | 先登録料合計              | 2,500円             |

### お支払金額

| 支払方法        | 全申請の承認作業が完了した時点で請求されます。 |
|-------------|-------------------------|
| 登録料合計       | 2,500円                  |
| システム利用料(税込) | 268円                    |
| お支払い金額      | 2,768円                  |

## 登録申請の承認後に発行される請求書では、正しい金額(1000円)が表示・請求されます。

| お支払方法                                                                    | <u>こちら</u> からご確認ください                                                                                                    |
|--------------------------------------------------------------------------|----------------------------------------------------------------------------------------------------|
| 行合#報登                                                                    | 1,000円                                                                                                    |
| システム利用料(税<br>込)                                                          | 268円                                                                                                    |
| お支払い金額                                                                   | 1,268円                                                                                                    |
| (*)郵便局ATMでは、「<br>確認番号」に受付番号                                              | 「唯認番号」と「の各様番号」の人力が成められます。<br>号を、「お客様番号」に電話番号を入力してください。                                                                                                    |
| *)郵便局ATMでは、1<br>確認番号」に受付番号<br>※ゆうちょ銀行では、1<br><b>納付先内訳</b>                | 「電話番号」と「お客様番号」の人力が成められます。<br>号を、「お客様番号」に電話番号を入力してください。<br>LO万円を超える現金によるお支払いができませんので、ご注意ください。                                                                    |
| *)郵便局ATMでは、「<br>確認番号」に受付番号<br>※ゆうちょ銀行では、1<br>納付先内訳<br>加入先                | 「電話番号」と「お客様番号」の人力が3000ろれます。<br>号を、「お客様番号」に電話番号を入力してください。<br>LO万円を超える現金によるお支払いができませんので、ご注意ください。<br>東京都バスケットボール協会審判委員会(JBA公認E級審判員)                                |
| *)郵便局ATMでは、1<br>確認番号」に受付番号<br>※ゆうちょ銀行では、1<br>かけ先内訳<br>加入先<br>中記          | 「電話番号」と「お客様番号」の人力が3000ろれます。<br>号を、「お客様番号」に電話番号を入力してください。<br>LO万円を超える現金によるお支払いができませんので、ご注意ください。<br>東京都バスケットボール協会審判委員会(JBA公認E級審判員)<br>1,000円                      |
| *)郵便局ATMでは、1<br>確認番号」に受付番号<br>※ゆうちょ銀行では、1<br>加入先<br>内訳<br>日本協会<br>一般社団法人 | 「電話2番号」と「お客様番号」の人力が3000ろれます。<br>号を、「お客様番号」に電話番号を入力してください。<br>10万円を超える現金によるお支払いができませんので、ご注意ください。<br>東京都バスケットボール協会審判委員会(JBA公認E級審判員)<br>1,000円<br>東京都バスケットボール協会 0円 |